2

## Traceis<sup>™</sup> Data Exploration Studio Decision trees

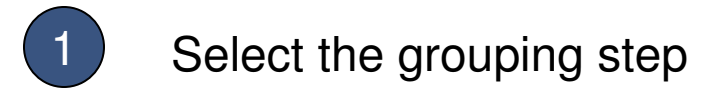

In this example, the body fat dataset was used. First click on the grouping step.

Selecting the decision trees tab

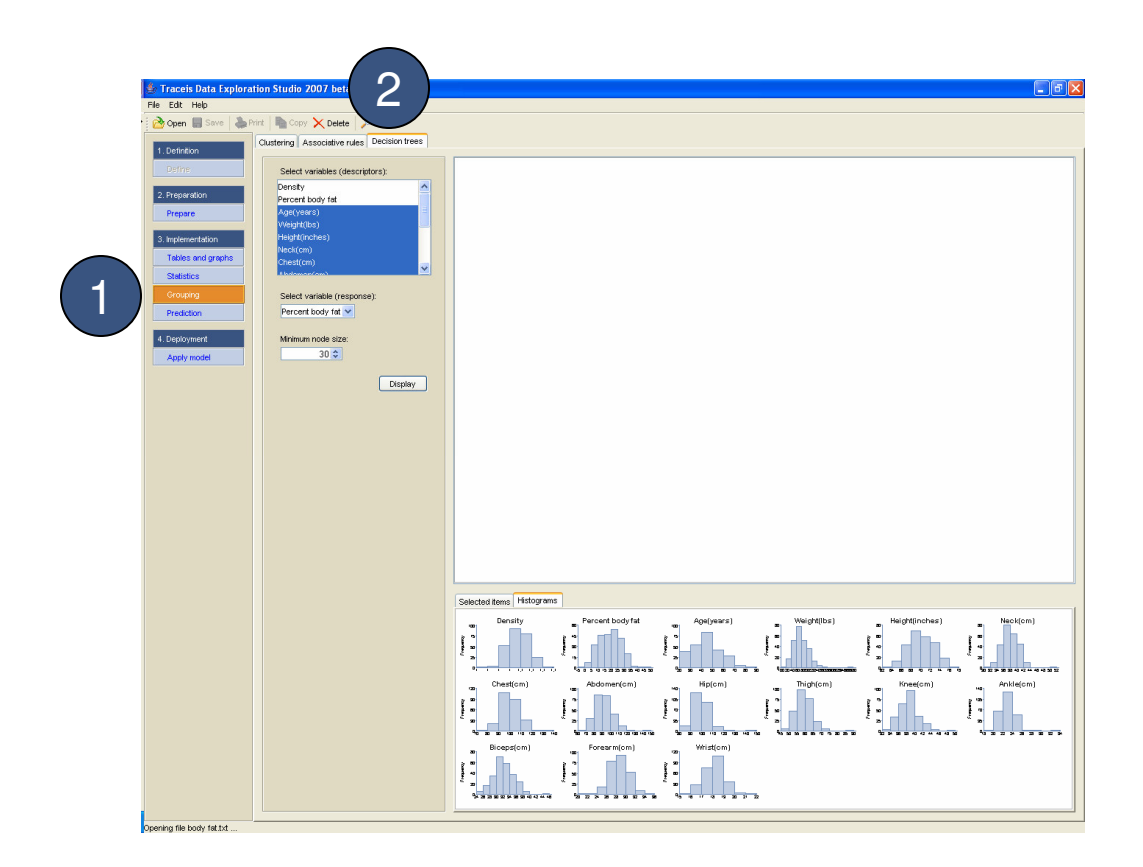

## MAKING SENSE OF DATA

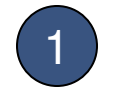

### Select the descriptors

Select all variables to use as descriptors. In this example, all variables except density and percent body fat were selected. To select multiple non-contiguous variables, use ctrl-click and for contiguous variables use the shift-click.

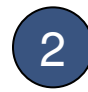

#### Select the response

Select the variable to use as the response. In this example, percent body fat was selected.

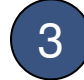

### Select the minimum node size

In this example, a value of 30 was set.

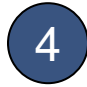

#### Display the results

| 🛃 Traceis Data Exploration Stu                                                                                                    | idio 2007 beta 1                    |                                                                                                    |
|----------------------------------------------------------------------------------------------------|-------------------------------------|----------------------------------------------------------------------------------------------------|
| File Edit Help                                                                                                    |                                     |                                                                                                    |
| Copen is Sive is hirth Copen Copen in Sive is the Copen Copen is the Copen Copen is the Copen Copen is the Copen Copen C |                                     |                                                                                                    |
| 1. Definition                                                                                                    | ng Associative rules Decision trees |                                                                                                    |
| Define                                                                                                    | elect variables (descriptors):      |                                                                                                    |
| 2. Preparation Pe                                                                                                    | nsty  rcent body fat                |                                                                                                    |
| Prepare                                                                                                    | (years)                             |                                                                                                    |
| 3. Implementation                                                                                                    | right(inches)                       |                                                                                                    |
| Tables and generating of the second second s | rck(cm)<br>rest(cm)                 |                                                                                                    |
| Statistic                                                                                                    | ndeman(am)                          |                                                                                                    |
| <u> </u>                                                                                                    | elect variable (response):          |                                                                                                    |
| Predict                                                                                                    | ercent body fat 👻                   |                                                                                                    |
| 4. Deployment M                                                                                                    | inimum node size:                   | े <b>२</b>                                                                                                    |
| Apply model                                                                                                    | 30 🗸                                |                                                                                                    |
|                                                                                                    | Display                             |                                                                                                    |
|                                                                                                    | _                                   |                                                                                                    |
|                                                                                                    |                                     |                                                                                                    |
|                                                                                                    |                                     |                                                                                                    |
|                                                                                                    |                                     |                                                                                                    |
|                                                                                                    |                                     |                                                                                                    |
|                                                                                                    |                                     |                                                                                                    |
|                                                                                                    |                                     |                                                                                                    |
|                                                                                                    |                                     |                                                                                                    |
|                                                                                                    |                                     |                                                                                                    |
|                                                                                                    |                                     | Selected items Histograms                                                                                                    |
|                                                                                                    |                                     | Density Parcent bodyfat Agelyears) Weight(lbs) Height(inches) Nack(om)                                                                                                    |
|                                                                                                    |                                     |                                                                                                    |
|                                                                                                    |                                     | ······································                                                                                                    |
|                                                                                                    |                                     | Chest(om) Abdomen(om) Hip(om) Thigh(om) Knee(om) Ankle(om)                                                                                                    |
|                                                                                                    |                                     |                                                                                                    |
|                                                                                                    |                                     | Newson in the second memory of the second memory of |
|                                                                                                    |                                     |                                                                                                    |
|                                                                                                    |                                     |                                                                                                    |
|                                                                                                    |                                     | уланнын нан алалан на на на на на на на на на на на на н                                                                                                    |
| Onening file body fet tyt                                                                                                    |                                     |                                                                                                    |

## MAKING SENSE OF DATA

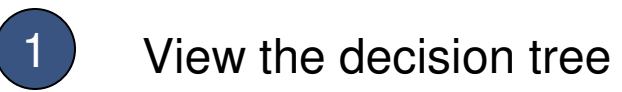

Since the response variable is continuous, each node in the tree contains the mean value of the response.

2 Decision tree node selection

Single click on any node to view the observations.

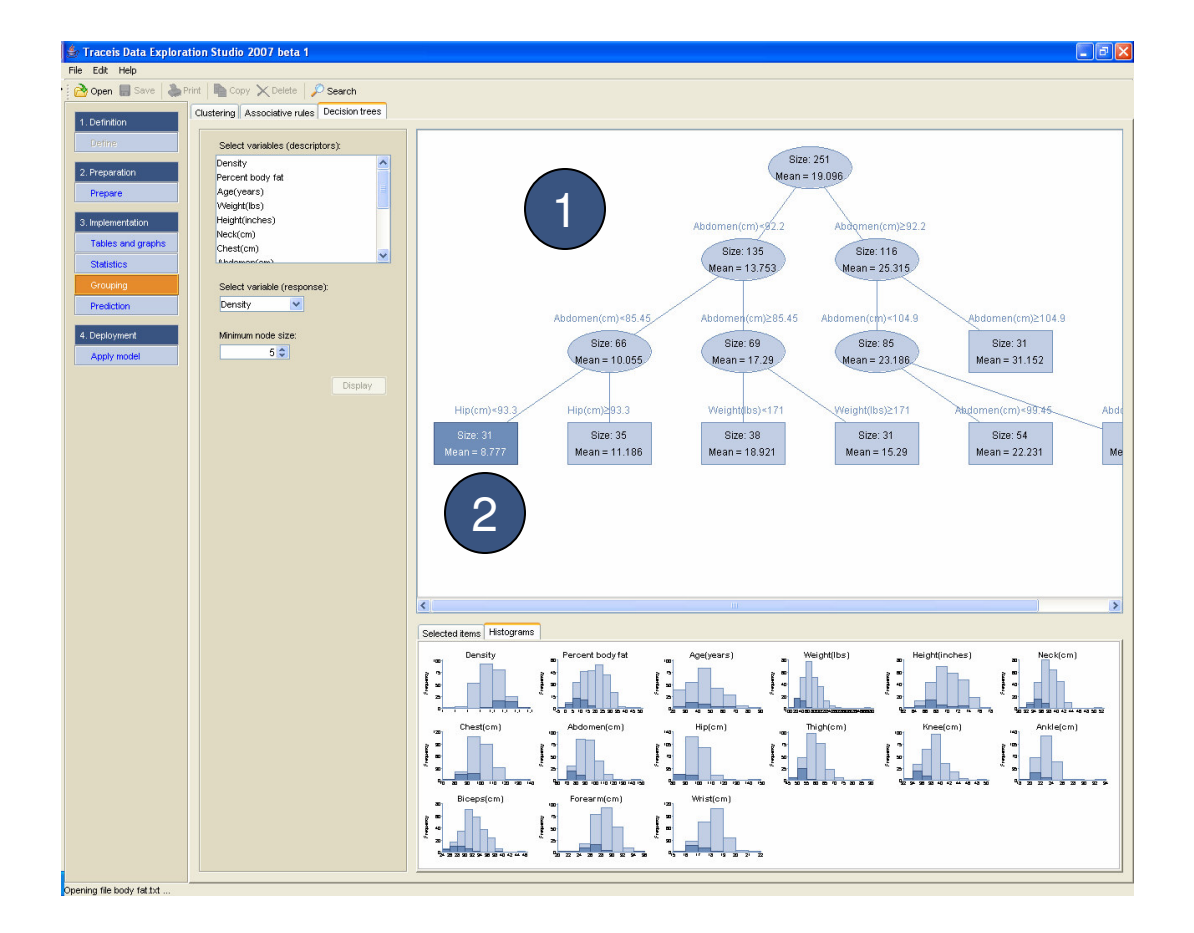

3

# MAKING SENSE OF DATA

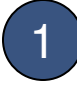

## Select the descriptors

In this example, the diabetes dataset was used and all variables except ID and diabetes were selected as descriptors.

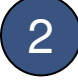

3

Select the response

In this example, the diabetes variable was selected.

Select the minimum node size

In this example, a value of 50 was set.

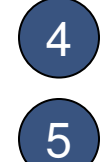

Display the results

## View the decision tree

Since the response variable was categorical, the node's most commonly occurring value is presented along with the proportion of observations in the node containing this value.

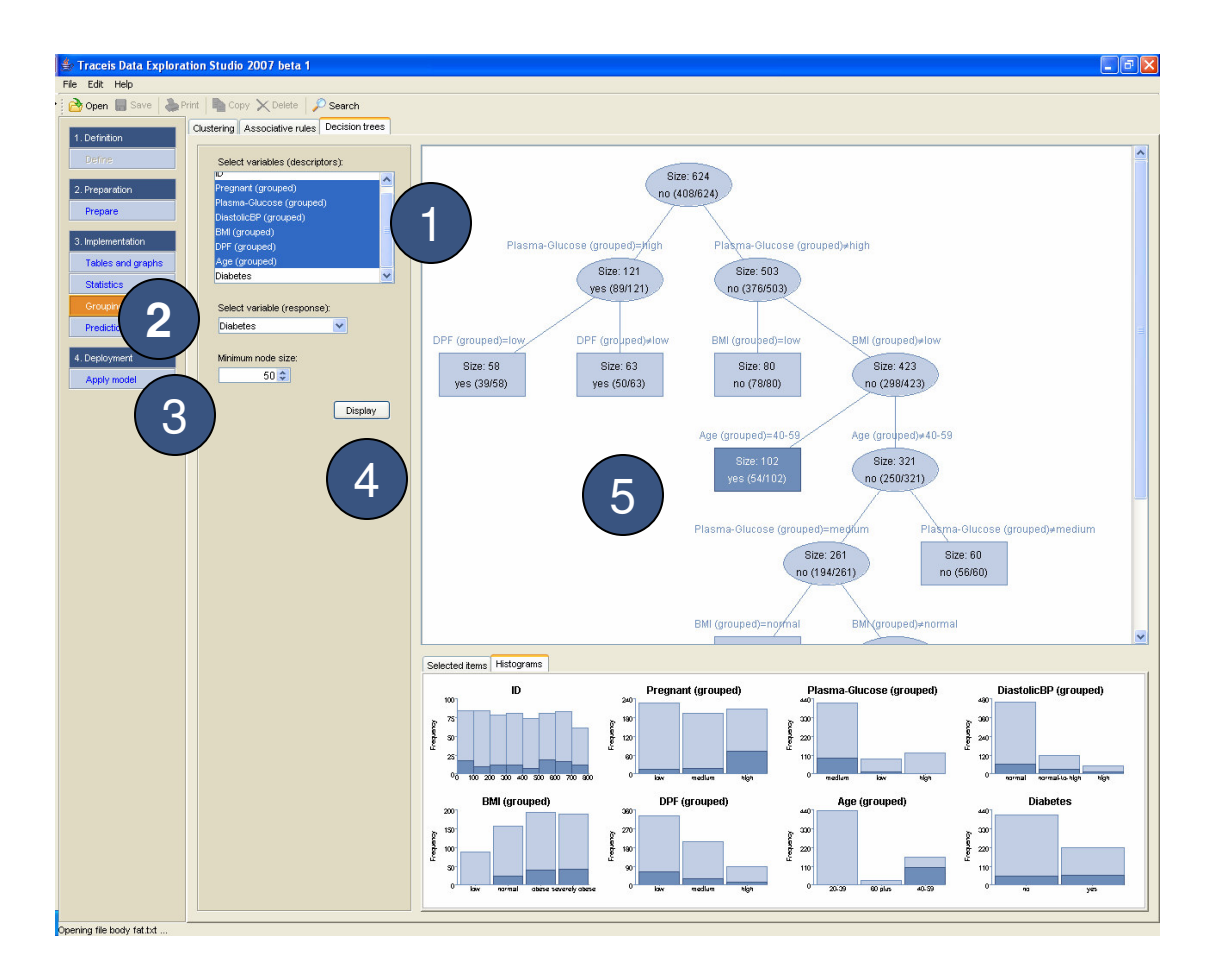

4